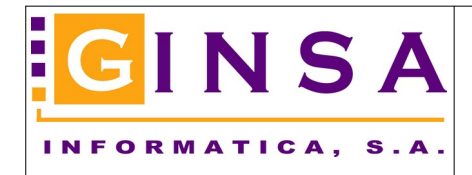

### Información a revisar y/o rellenar antes de empezar.

### 1. Menú Ficheros > Parámetros de Control

1.1 > Revisar los campos marcados que tengan información correcta.

| anel de Control                                                                                              |               |                                                                                                    |
|----------------------------------------------------------------------------------------------------|---------------|----------------------------------------------------------------------------------------------------|
| General General                                                                                              | ecio 📃 🚞      | Enlaces Externos                                                                                                    |
| Título de la Gestión                                                                                         | COMUNIDAD     | DE REGANTES DEMO                                                                                                    |
| Comunidad por Defecto                                                                                        | 1             | COMUNIDAD DE REGANTES DEMO                                                                                                    |
| Tiempo asignado por cada Acción                                                                              | 0,30          |                                                                                                    |
| El Cálculo de las Derramas se efectúa por                                                                    | Hanegadas     | ~                                                                                                    |
| El Cálculo de los Votos se efectúa por                                                                       | Hanegadas     | Valor por Voto 1,000                                                                                                    |
| Enlaces<br>Usa Enlace Contable GINSA<br>Usa Enlace GINSA ERP (Gestión)<br>Usa Exportación Asientos A3 Asesor |               | En Remesas<br>Incluir solo Clientes con entidad de cobro igual a la receptora<br>Incluir las Facturas Negativas<br>Asiento Contable al Banco: un apunte por el total |
| <b>En los Riegos</b><br>Los Campos Utilizan Cuartones<br>Se pide la hora de Entrada y Salida de              | 🗌<br>I agua 🗹 | Facturación<br>Un solo Albarán por Factura                                                                                                    |
| Codificación Cliente<br>Número Dígitos del Código 8                                                          |               |                                                                                                    |
| 🔯 Modificar 🥔 Refrescar Desha                                                                                | icer          | O Salir                                                                                                    |
|                                                                                                    |               | Estado: CONSULTAR                                                                                                    |

1.2 > Aquí puede cambiar los títulos de las tarifas de precio según sus necesidades.

| Panel de Control                                            |                         |
|-------------------------------------------------------------|-------------------------|
| Titulos para las Tarifas de Precio<br>Tarifa #1 Fila Simple | Tarifa #10 Sin Acciones |
| Tarifa #3 Rio Tarifa #4 Embalse                             |                         |
| Tarifa #5 Goteo<br>Tarifa #6 Contadores                     |                         |
| Tarifa #7 Derrama Intereses<br>Tarifa #8 Derrama Gastos     |                         |
| Tarifa #9 Con Acciones                                      |                         |
| Modificar 🥙 Refrescar 🗾 Deshacer                            | Estado: CONSULTAR       |

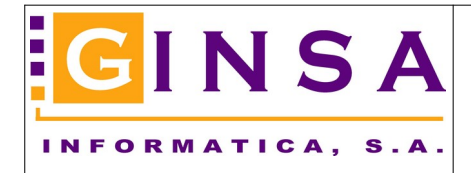

# 2. Menú Ficheros > Comunidades de Riego

2.1 > Si usa Contabilidad, revise tener puestas las cuentas contables para el enlace contable.

| <u>General</u>                                     | 👏 Estadísticas |                         | I <u>b</u> servaciones       | Enlace Contable    |  |
|----------------------------------------------------|----------------|-------------------------|------------------------------|--------------------|--|
| 001 Ult.Documento A Tarifa Preci<br>5 Cuerpo Email | 0\$            | _ <u>~</u> A            | cciones                      | Membrete/Logos     |  |
| Codigos Contables                                  |                |                         |                              |                    |  |
| Cuenta para el I.V.A.                              | 47700000       | ]                       | HACIENDA PUBLICA             | A, IVA REPERCUTIDO |  |
| Cuenta Ingresos para Riegos                        | 70000001       | ]                       | INGRESOS POR RIEGOS          |                    |  |
| Cuenta Ingresos para Contadores                    | 7000002        | INGRESOS POR CONTADORES |                              | NTADORES           |  |
| Cuenta Ingresos para Derramas Intereses            | 70000004       | ]                       | INGRESOS POR DE              | RRAMAS INTERESES   |  |
| Cuenta Ingresos para Derramas de Gastos            | 7000003        | ]                       | INGRESOS POR DERRAMAS GASTOS |                    |  |
| Cuenta Gastos Bancarios de Remesas                 | 62600000       | ] 🔎                     | SERVICIOS BANCA              | RIOS Y SIMILARES   |  |
|                                                    |                |                         |                              |                    |  |
|                                                    |                |                         |                              |                    |  |
|                                                    |                |                         |                              |                    |  |

2.2 > Rellene la información para el logotipo y la información de las facturas.

| 🛟 Comunidades                                                                                                    |                                          |                                                                        |                  |  |  |  |  |
|----------------------------------------------------------------------------------------------------|------------------------------------------|------------------------------------------------------------------------|------------------|--|--|--|--|
| Código 1                                                                                                    | ₽₽₽                                      |                                                                        |                  |  |  |  |  |
| Nombre COMUNIDAD                                                                                                    | DE REGANTES DEMO                         |                                                                        | <i>"</i> ₽ ĝ↓    |  |  |  |  |
| 🛅 <u>G</u> eneral                                                                                                    | 🔄 🕙 <u>E</u> stadísticas                 | 💭 O <u>b</u> servaciones                                               | Enlace Contable  |  |  |  |  |
| 001 Ult.Documento                                                                                                    | 📃 🚵 Tarifa Precios                       | 📈 Acciones                                                             | 🔄 Membrete/Logos |  |  |  |  |
| 💋 Cuerpo Email                                                                                                    |                                          |                                                                        |                  |  |  |  |  |
| Nombre Empresa                                                                                                    | COMUNIDAD RIEGOS DEMO                    |                                                                        |                  |  |  |  |  |
| Datos Membrete                                                                                                    | COMUNIDAD RIEGOS DEMO                    |                                                                        |                  |  |  |  |  |
| (Dirección, NIF,Telf,)                                                                                                    | DIRECCION, POBLACION, PROV               | INCIA, NIF, TELEFONOS, EMAI                                            | _, ETC.          |  |  |  |  |
| Inscripción en el<br>Registro Mercantil                                                                                                    | Inscripción en el Registro Mercant       | cripción en el Registro Mercantil Inscripción en el Registro Mercantil |                  |  |  |  |  |
| Mensaje pie factura                                                                                                    | MENSAJE PIE DE FACTURA. PU               | EDE PONER LO QUE QUIERA.                                               |                  |  |  |  |  |
| Tamaño del papel en las Facturas Mm Número de Copias en las Facturas 2                                                                                            |                                          |                                                                        |                  |  |  |  |  |
| Tamaño Membrete Mailing 0 Mm                                                                                                    |                                          |                                                                        |                  |  |  |  |  |
| Localidad de Expedición en Recibos                                                                                                    |                                          |                                                                        |                  |  |  |  |  |
| Membrete Informes Membrete Gráfico en Facturas                                                                                                    |                                          |                                                                        |                  |  |  |  |  |
| Imprimir Logo       □       Definir Logotipos -> III       Imprimir Logo Cabecera       □         Imprimir Título       ✓       ✓       Imprimir Logo Pie       □ |                                          |                                                                        |                  |  |  |  |  |
| Ley de Protección de Dat                                                                                                    | 00                                       |                                                                        |                  |  |  |  |  |
| ley de protección de datos<br>ley de protección de datos<br>ley de protección de datos<br>ley de protección de datos                                              |                                          |                                                                        |                  |  |  |  |  |
| 🖹 <u>N</u> uevo 🥑 <u>E</u> limi                                                                                                    | nar 🔯 <u>M</u> odificar 🦑 Re <u>f</u> re | scar 📕 Des <u>h</u> acer                                               | O Salir          |  |  |  |  |
|                                                                                                    |                                          | Estado: Cl                                                             | ONSULTAR         |  |  |  |  |

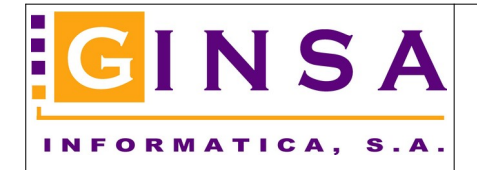

2.3 > Si va a enviar las facturas por email a sus clientes, escriba aquí el cuerpo del email.

| Tomunidades                            |                                                    |            |                  |  |  |  |  |
|----------------------------------------|----------------------------------------------------|------------|------------------|--|--|--|--|
| Có <u>d</u> igo 1                      |                                                    |            |                  |  |  |  |  |
| Nombre COMUNIDAD DE REGANTES DEMO → 2↓ |                                                    |            |                  |  |  |  |  |
| <u> </u>                               | General 🕘 Estadísticas 💿 Observaciones 📝 Enlace Co |            |                  |  |  |  |  |
| 001 Ult.Documento                      | 🛓 Tarifa Precios                                   | 📈 Acciones | 📄 Membrete/Logos |  |  |  |  |
| 💋 Cuerpo Email                         |                                                    |            |                  |  |  |  |  |
| Adjunto les enviamos c                 | opia de su factura en formato PDF.                 |            |                  |  |  |  |  |
| Saludos                                |                                                    |            |                  |  |  |  |  |
| Comunidad Regantes [                   | ЭЕМО                                               |            |                  |  |  |  |  |
| _                                      |                                                    |            |                  |  |  |  |  |
|                                        |                                                    |            |                  |  |  |  |  |
|                                        |                                                    |            |                  |  |  |  |  |
|                                        |                                                    |            |                  |  |  |  |  |
|                                        |                                                    |            |                  |  |  |  |  |
|                                        |                                                    |            |                  |  |  |  |  |
|                                        |                                                    |            |                  |  |  |  |  |
|                                        |                                                    |            |                  |  |  |  |  |

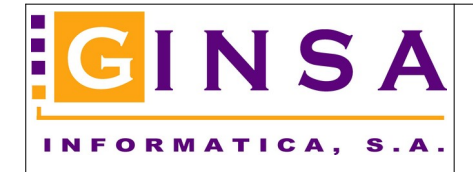

## 3. Menú Ficheros > Campos.

3.1 > Hay que asignar el contador de agua a los campos del cliente que tengan contador de agua, para agilizar y automatizar después la introducción de los albaranes de contadores. También es necesario para poder usar la App Registrar Lecturas de Contadores con smartphones.

| 👼 Campos                                                                                                    |                                              |                                                                                   |                  |                                    |             |                     |                              |
|----------------------------------------------------------------------------------------------------|----------------------------------------------|-----------------------------------------------------------------------------------|------------------|------------------------------------|-------------|---------------------|------------------------------|
| Comunidad 1<br>Cliente 43000090                                                                                           | COMUNI                                       | IDAD DE REGANTE<br>E DEMO                                                         | ES DEMO          |                                    |             |                     |                              |
| Campo 2                                                                                                    |                                              |                                                                                   |                  |                                    |             |                     |                              |
| <u> </u>                                                                                                    | O <u>b</u> serv                              | vaciones 🛛 🏺                                                                      | Límites          | 🚑 F                                | Producción  | 🧕 🥥 We              | eb SigPac                    |
| Polígono<br>Hectáreas<br>Derechos de Riego<br>Número de Plano<br>Partida<br>Término<br>Contador<br><b>Al generar Derr</b> | 10<br>0,0000<br>0,000<br>0<br>30<br>60<br>60 | Parcela<br>Propiedades<br>Número de Votos<br>La Fillola<br>IAILOSA<br>CONTADOR DE | 15<br>1<br>5,000 | Hanegadas [<br>Metros <sup>2</sup> | 5,00        | Cuartones<br>Brazas | 0                            |
| Aplicar Derramas de Gastos 🗹 Tarifa Precios para Albaranes de Riego Fila Simple 🗸                                         |                                              |                                                                                   |                  |                                    |             |                     |                              |
| <u>N</u> uevo                                                                                                    | Eliminar 🕨                                   | Aceptar 🗙 Ca                                                                      | incejar D        | es <u>h</u> acer 💢                 | Docs (0)    | Informe             | <mark>⊙</mark> <u>S</u> alir |
|                                                                                                    |                                              |                                                                                   |                  | Esta                               | ido: MODIFI | CAR                 |                              |
|                                                                                                    |                                              |                                                                                   |                  |                                    |             |                     |                              |

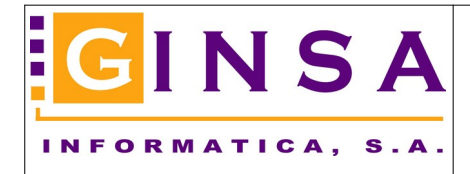

### 4 Menú Ficheros > Contadores de agua.

4.1 > Revisar que los contadores de agua tengan puesta su tarifa, para agilizar y automatizar después la introducción de los albaranes de contadores.

| 🙅 Contadores de Agua 🗖 🖻                                                                   | ×    |
|--------------------------------------------------------------------------------------------|------|
| Comunidad 1 COMUNIDAD DE REGANTES DEMO                                                     |      |
| Cliente 43000090 🔎 CLIENTE DEMO                                                            |      |
| Contador 60                                                                                |      |
| Buscar Contadores del Cliente                                                              |      |
| <u>General</u> <u>Ob</u> servaciones                                                       |      |
|                                                                                            |      |
| Descripción CONTADOR DEL AÑO 1990                                                          |      |
| Tarifa Contadores ~ 0,2                                                                    |      |
|                                                                                            |      |
|                                                                                            |      |
| 📔 <u>N</u> uevo 🥑 <u>E</u> liminar 🔯 <u>M</u> odificar 🥔 Refrescar Deshacer 🍥 Informe 🚺 Sa | alir |
| Estado: CONSULTAR                                                                          | .:   |

Fin del proceso.